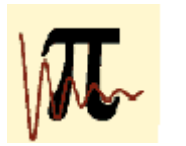

Peter Schüller / Wilfried Rohm

## wilfried.rohm@schule.at peter.schueller@bmbwk.gv.at

# **Funktionstraining**

### ▼

Kurzzusammenfassung

Unter Funktionstraining wird hier ein Training für das Verstädnis des Verhaltens elementarer Funktionen in Abhängigkeit von Parametern verstanden. Es handelt sich dabei um eine Übung, die im Unterricht immer wieder und auf allen Stufen in irgendeiner Form stattfinden sollte. Computeralgebrasysteme oder graphikfähige Taschenrechner eignen sich dafür sehr

gut. In möglichst wenig Schritten soll der Schüler versuchen, die Funktionsgleichung der dargestellten Funktion zu ermitteln!

Nach einem "Selbsttest" wird die Methode erklärt, nach der man sich ein entsprechendes Arbeitsblatt selbst zurechlegen kann.

Didaktische Überlegungen / Zeitaufwand:

Die hier vorgestelltew Methode zum Funktionstraining kann (in eventuell leicht abgewandelter Form) mit jedem beliebigen Computaralgebrasystem oder graphikfähigem Taschenrechner durchgeführt werden. Die Vorgangsweise kommt den Lernmethoden der heutigen Schüler entgegen, ohne dabei oberflächlich zu sein!

Lehrplanbezug (bzw. Gegenstand / Abteilung / Jahrgang):

Angewandte Mathematik, alle Jahrgänge, insebsondere aber der 2.Jahrgang (Zitat aus dem Lehrplan: "Interpretation von Funktionsgraphen und -gleichungen")

Anmerkungen bzw. Sonstiges: [optional]

Dieser Beitrag geht auf eine Idee Peter Schüllers zurück, die in seinem Beitrag "Vertiefung des Funktionsverständnisses mittels DERIVE" im Oktober 1993 in der damaligen AMMU-Zeitschrift veröffentlicht wurde.

#### 

### 1) Bitte ausprobieren (Vorstellung der Methode):

Versuchen Sie, bei den kommenden fünf Beispielen die Funktionsgleichung der blau dargestellten Funktion in möglichst wenig Schritten zu finden.

Nach Eingabe dieser Funktion im gelben Feld ("Deine Funktion") wird diese Funktion im Diagramm rozt dargestellt. Man vergleiche mit der gesuchten Funktion und versuche gegbenenfalls durch Ändern der Parameter zum Ziel zu kommen.

Im 2. / 3. und 4.Beispiel ist ausserdem eine grüne "Ausgangsfunktion" dargestellt. Diese soll eine kleine Hilfestelllung bieten. Dabei handelt esw sich nämlich um jene (Grund-)Funktion, die durch Ändern der Parameter an die blaue Funktion anzupassen ist.

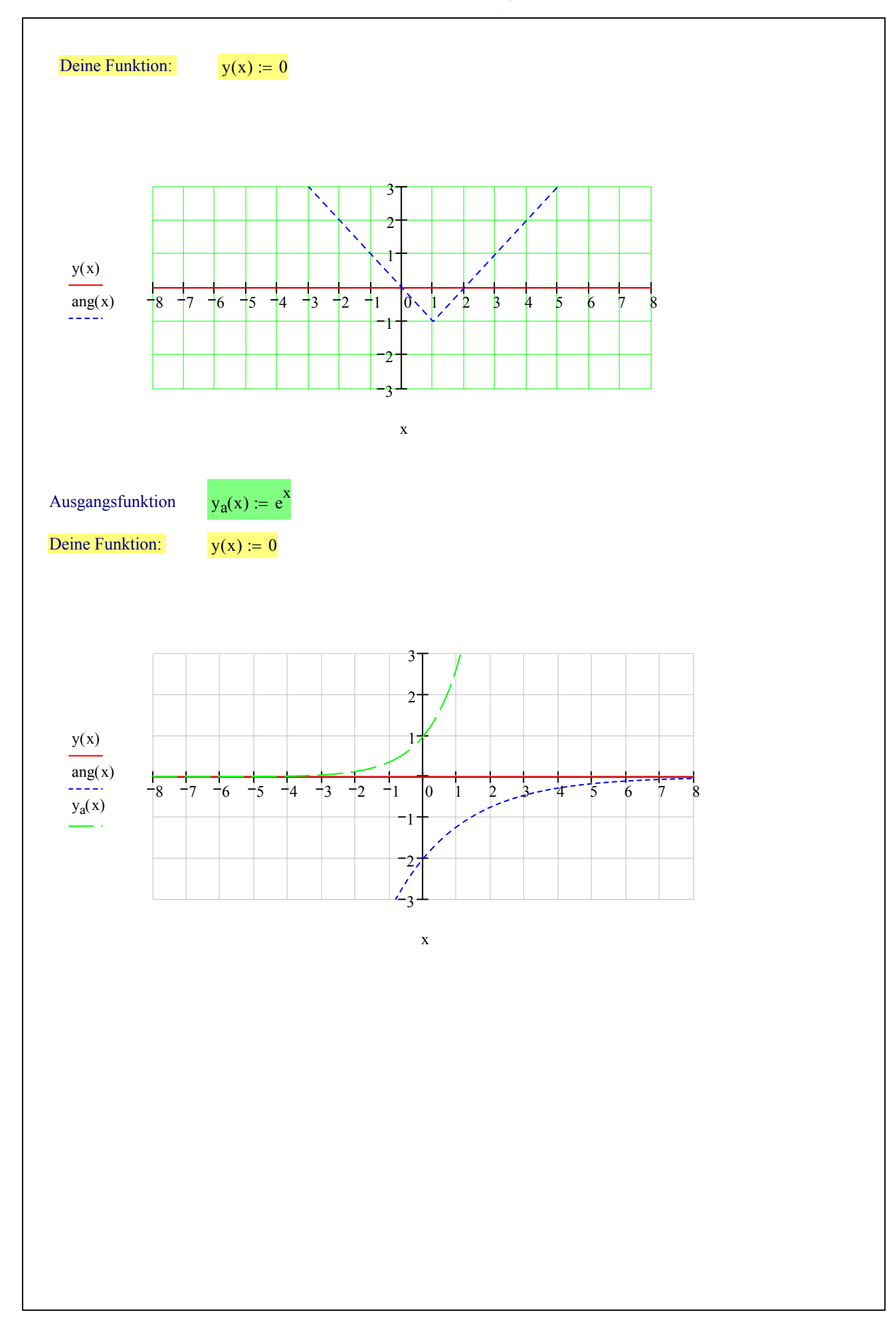

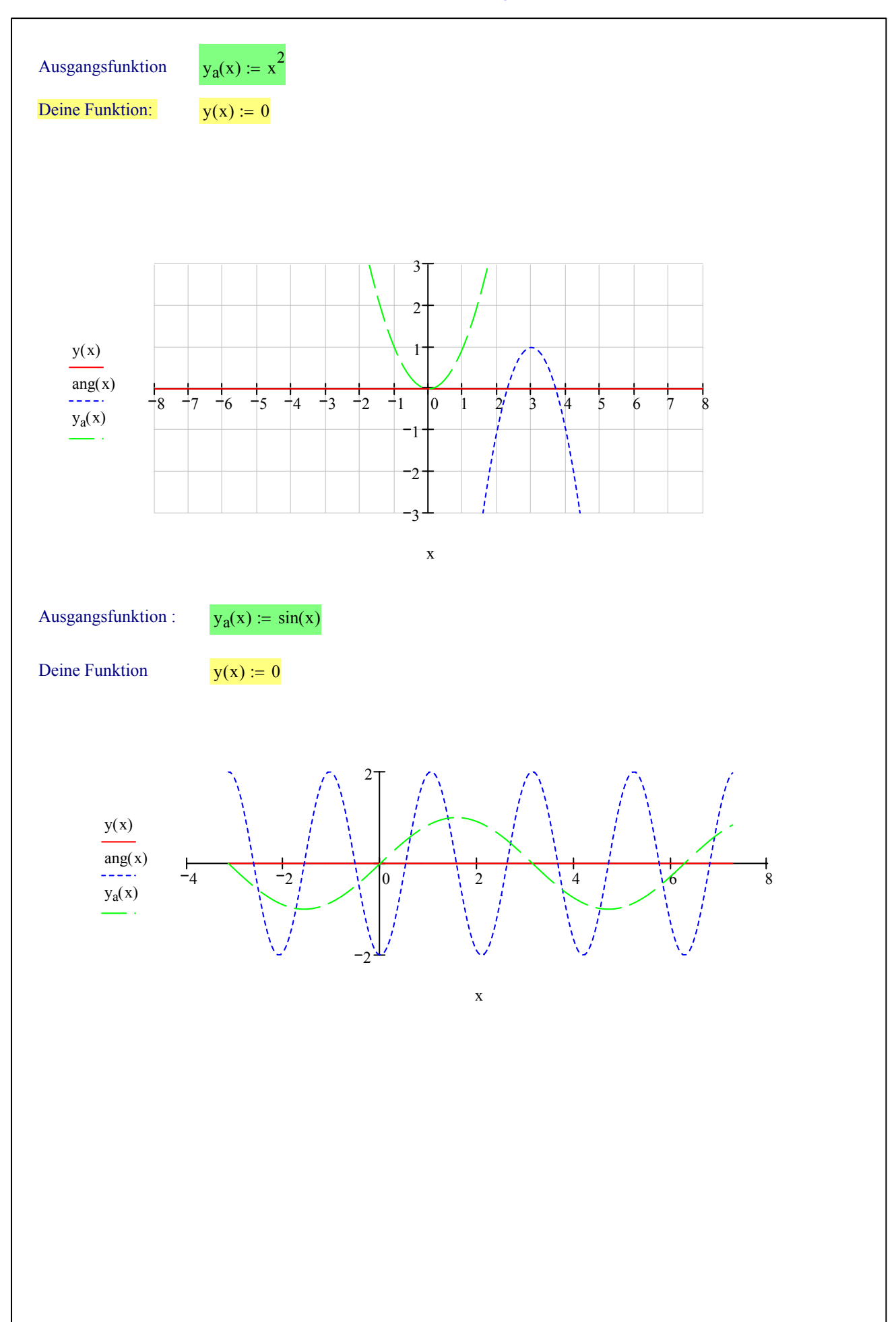

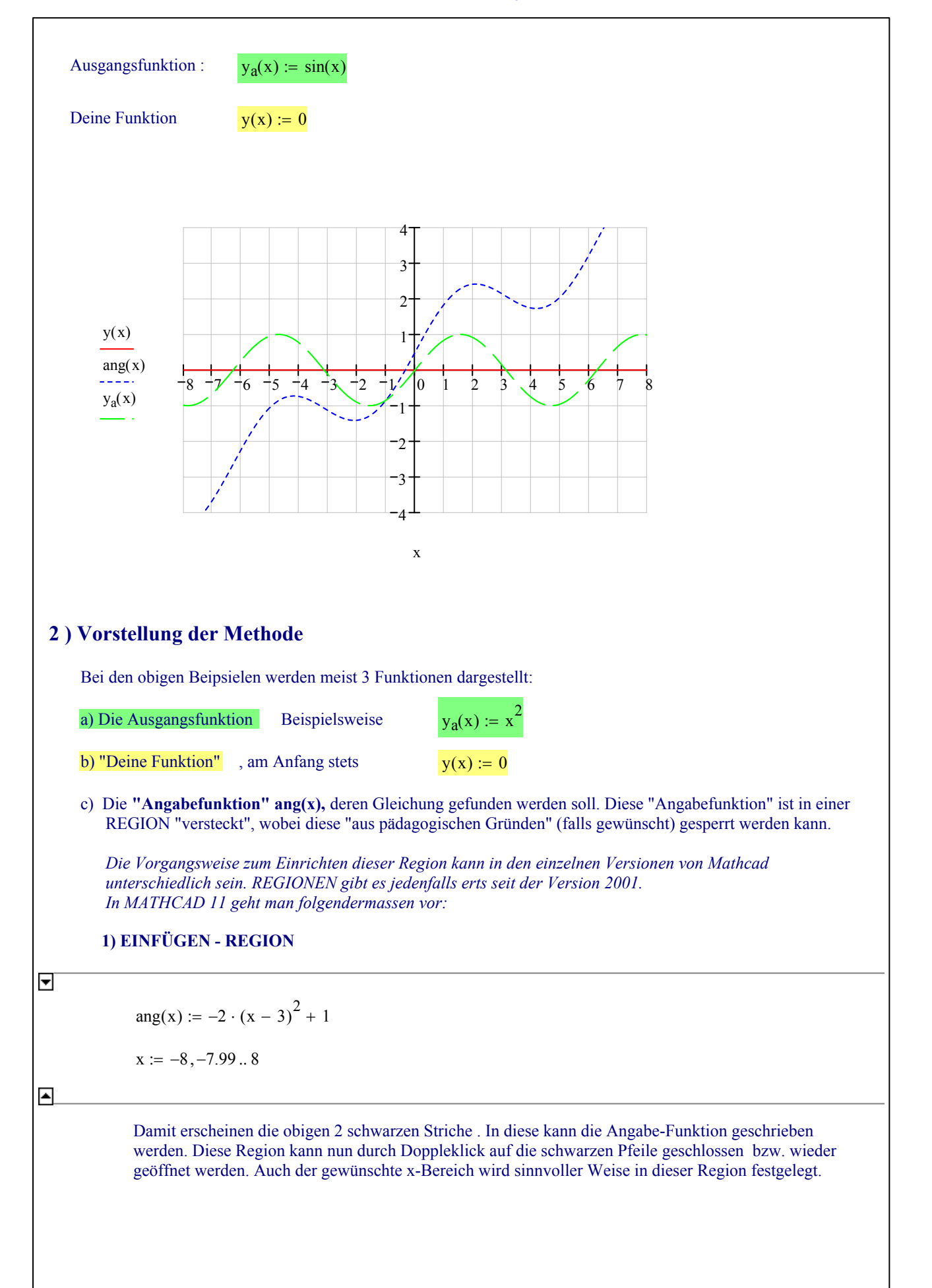

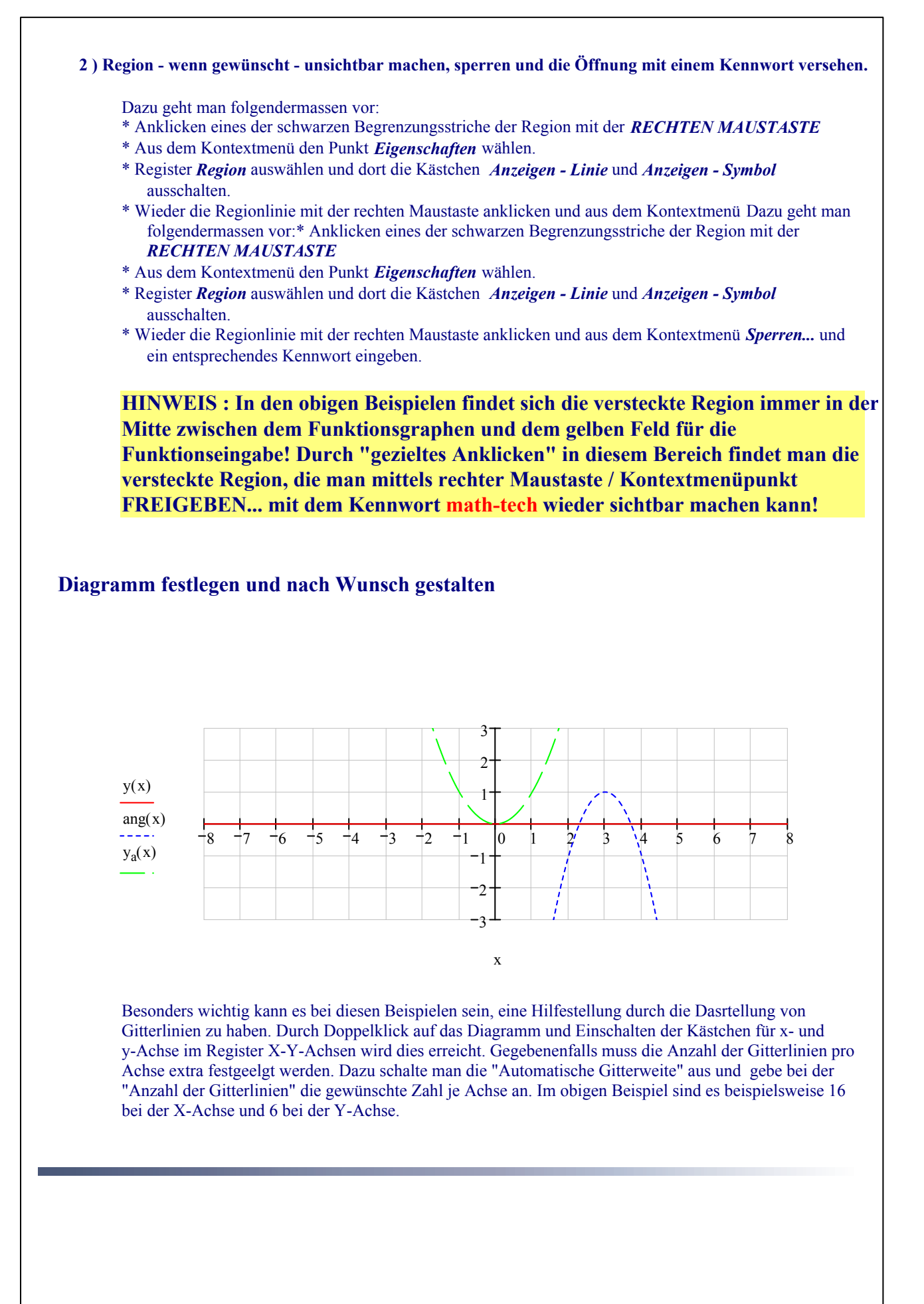